附件1:

## 南京艺术学院教学质量管理平台操作方式

【特别提醒:上课节次13-14节为中午时段,12:10-13:40】 一、移动端参与听课评价

•微信扫描下方二维码,关注"教学质量管理平台"公众号

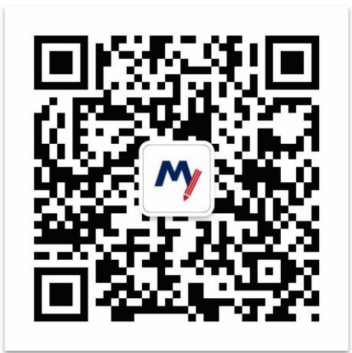

·点【首页】绑定学校账号,学校搜索选择"南京艺术学院",
 输入账号和密码(账号:工号,密码:Tc工号)即可进入教学质量
 管理平台(首次登录请尽快修改密码并绑定手机或邮箱)

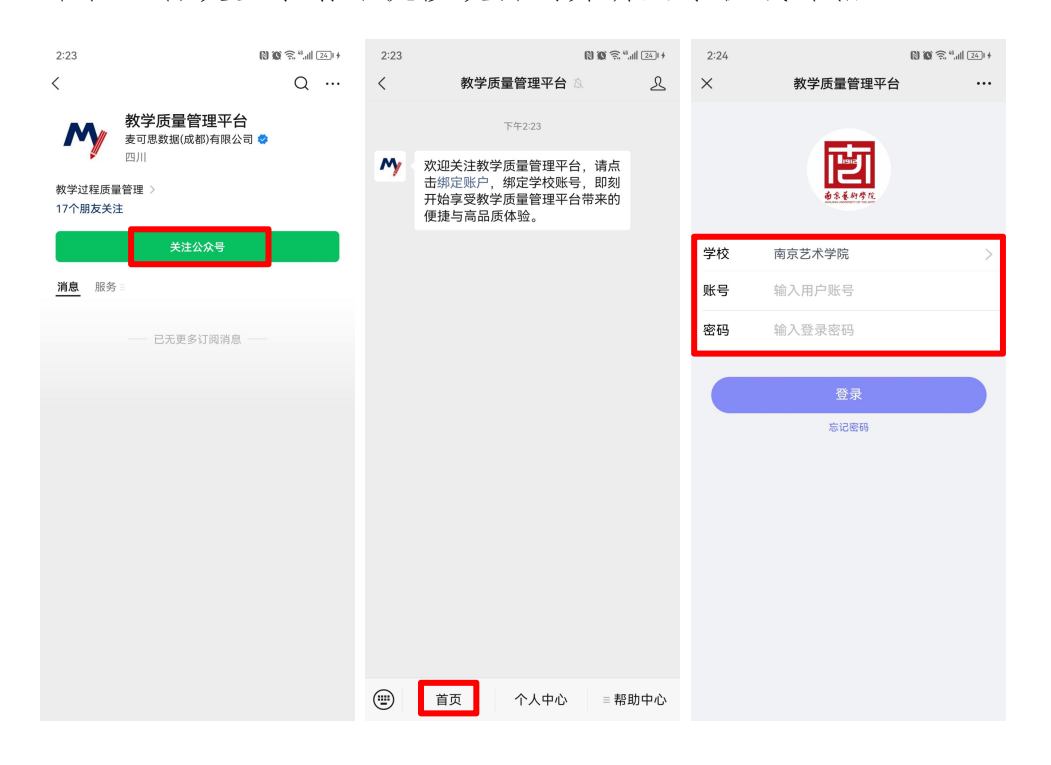

•登录平台后,在【首页】可以看见进行中的听课评价任务

| 2:26                                   | (3)                                                           | 🗴 🙃 44.all 251 # |
|----------------------------------------|---------------------------------------------------------------|------------------|
| ×                                      | 教学质量管理平台                                                      |                  |
| 教学<br>Data Ir                          | 的大学的一个,我们的这些问题,<br>Teaching                                   | 6                |
|                                        | + 发起问卷                                                        |                  |
| <b>1</b><br>进行中问卷                      | 0         4           已结束问卷         已发起问卷                     | <b>0</b><br>评价我的 |
| 领导评价<br>2023-2<br><sup>2023/12/2</sup> | ♪<br><b>024-1学期领导听课评价(</b><br>2-2023/12/27 <mark>距结束5天</mark> | "校级 <b>)</b>     |
|                                        | 没有更多数据了                                                       |                  |
|                                        |                                                               |                  |
| ▲<br>首页                                | 「二」<br>日常反馈                                                   | 2<br>表的          |

·点击"听课评价任务",进入评价任务页面,当"待评价"中无课程评价时,点击【规划听课】按钮进行课程的认领,点击后可以直接
"上方搜索"认领课程,也可以点击下方【筛选课程】进行选择

| 2:27 |                                 | 🕅 🔞 🛜 ",all 25++ | 2:27                       | 8                                  | 10 🗟 ".all 25+# | 2:28         |          | N 10 😤 ".ill 26) +   |
|------|---------------------------------|------------------|----------------------------|------------------------------------|-----------------|--------------|----------|----------------------|
| ×    | 认领任务                            |                  | ×                          | 教学质量管理平台                           |                 | ×            | 教学质量管理平台 |                      |
| 返回   | 已完成0次评价<br>调研时间:2023/12/22 – 20 |                  | 返回                         | Q 搜索教师或课程                          |                 | 返回张振华        |          |                      |
|      | 待评价                             | 已评价              | 课程名称:                      | 20世纪艺术潮流                           |                 |              |          |                      |
|      | Q.搜索教师或课程                       |                  | 课程院系:<br>课程类型:             | 传媒学院<br>理论课                        |                 |              | ☴ 筛选课程   |                      |
|      |                                 |                  | 推荐听课:                      | -<br># \/r.84.0                    |                 | <b>并</b> 诛阮杀 |          | 王即 >                 |
|      |                                 |                  | <sub>就师被听</sub> ;<br>时间地点: | *//yxx.0<br>1-2周,4-9周;5(2-4节);传501 |                 | 教师院系         |          | 全部 >                 |
|      |                                 |                  | 1-2周,5-9周;1(9-11节);传501    |                                    |                 | 选择教师         |          | 全部 >                 |
|      |                                 |                  |                            | ↑■ 置顶                              |                 | 教师职称         |          | 全部 >                 |
|      | ria.                            |                  | 孙智强                        |                                    | (认领)            | 选择课程         |          | 全部 >                 |
|      | 暂无任务,点击"规划听课"按钮                 | 1添加任务            | 课程名称:<br>课程院系:             | CI策划与设计<br>传媒学院                    |                 | 推荐理由         |          | 全部 >                 |
|      |                                 |                  | 课程类型:<br>推荐听课:             | 理论课<br>-                           |                 | 上课周次         |          | 第17周 >               |
|      |                                 |                  | 教师被听谢<br>时间地点:             | 果次数: 0<br>10-18周;1(1-4节);传实202     |                 | 上课星期         |          | 全部 >                 |
|      |                                 |                  |                            | 10-18周;1(5-8节);传实202               |                 | 上课节次         |          | 全部 >                 |
|      |                                 |                  |                            | ↑■ 置顶                              |                 | 选择校区         |          | 全部 >                 |
|      |                                 |                  |                            |                                    | -               | L2田446-5F    |          | \$\\<br>\$\\<br>\$\\ |
|      | + 规划听课                          |                  |                            | <b>☴ 筛选课程</b>                      |                 | 重置           |          |                      |

·搜索或筛选后,点课程后面的的【认领】按钮,即可打开该课程的
 课表(注意课表上方的开课周),点击课表上的【+】号,可以进一步确认该课程的授课教师、上课地点和教学班信息,点击【认领任务】,
 即可完成听课任务认领

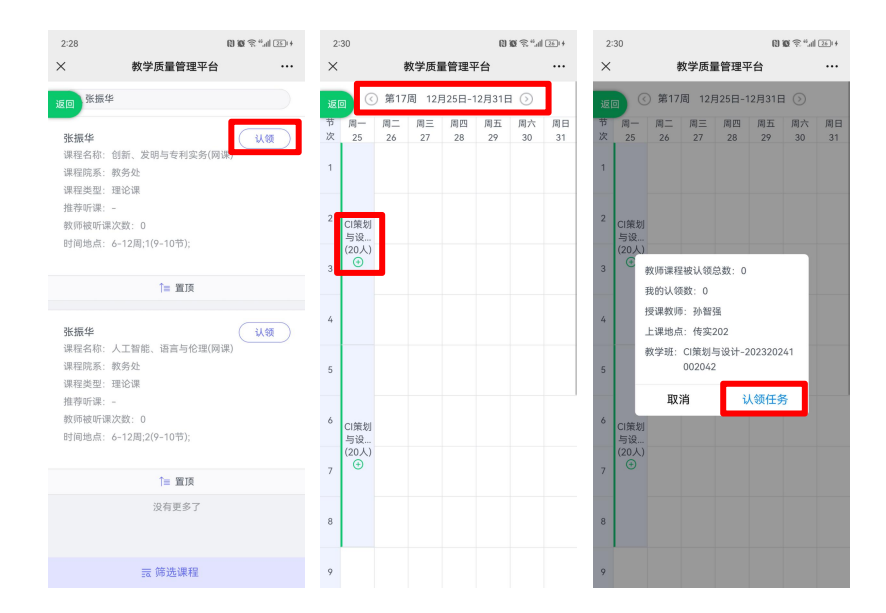

·点击【认领任务】后,页面下方将会出现"认领成功,是否立即评价",点击【去评价】按钮即进入评价页面,完成评价后可以直接点击【提交】按钮提交本次评价结果

| 2:57 🍬 🔡 😋      |              |          | 0            | 10 🗟 ".d | 37) \$ | 2:30      |                       | 1 1 1 1 1 1 1 1 1 1 1 1 1 1 1 1 1 1 1 | 2:54 😸 🛛                 |                                    | (1) <b>(1)</b> 🛱 📽 (1) (1) (1) |
|-----------------|--------------|----------|--------------|----------|--------|-----------|-----------------------|---------------------------------------|--------------------------|------------------------------------|--------------------------------|
| ×               | 教学           | 质量管理平    | 平台           |          |        | ×         | 教学质量管理平台              |                                       | ×                        | 教学质量管理平台                           |                                |
| 返回<br>で<br>初 周一 | 第16周<br>周一 周 | 12月18日-1 | 12月24日<br>周五 |          | 周日     | 返回        | 评分: 0分<br>24-1学期领导听课译 | 平价(校级)                                | 名钟错误观点<br>返回 选题)         | 评分:0分                              |                                |
| 次 18            | 19 20        | 21       | 22           | 23       | 24     |           | 发卷时间:2023-12-22 14:0  | 9:36                                  | () 符合                    |                                    |                                |
| 1               |              |          |              |          |        | 欢迎参加本次    | 听课评价!                 |                                       | ○ 不符合                    |                                    |                                |
| 2               |              |          |              |          |        | 表头填写      |                       |                                       | * 无发布妄议中与                | <b>史言论的情况,无公开宣扬</b>                | 拜金主义情况,无                       |
| CI策划<br>与设      |              |          |              |          |        | 授课班级      | CI策划与设计-20232         | 0241002042                            | <b>直传示教、担</b> 5<br>(单选题) | 吃学生人教现象                            |                                |
| 3               |              |          |              |          |        | 课程名称      | CI策划与设计               |                                       | _ *** <b>A</b>           |                                    |                                |
| _               |              |          |              |          |        | 教师姓名      | 孙智强                   |                                       | 0 170<br>0 700           |                                    |                                |
| 4               |              |          |              |          |        | 开课学院      | 传媒学院                  |                                       | 0 1447                   |                                    |                                |
| _               |              |          |              |          | _      | 开课学期      | 2023-2024-1           |                                       | * 您对该教师的测                | 意见或者建议是                            | 输入学 0/80                       |
| 5               |              |          |              |          |        | 听课日期      | 2023-12-25            | >                                     | 请输入您的[                   | 3 <b></b>                          |                                |
|                 |              |          |              |          |        | 听课节次      | 5-8                   |                                       |                          |                                    |                                |
| 6<br>CI策划<br>与设 |              |          |              |          |        | 应到学生数     | 20                    |                                       |                          |                                    |                                |
| (20人)           |              |          |              |          |        | 实到学生数     | 请输入                   |                                       |                          |                                    |                                |
| /               |              |          |              |          |        |           | 收起へ                   |                                       | 將该课程列为关注后,再;             | 刂为关注<br><sub>交添加任务时教师</sub> 的课程会被置 | IŖ                             |
| 8               |              |          |              |          |        | * 教师无迟到、写 | 3退现象,不随意调停课           | (单选题)                                 |                          | 呆存                                 | 毘 交                            |
| ⊘认领成功           | ),是否立即       | 印评价?     |              | 去词       | 彩价     |           | 教师未到课                 |                                       |                          | 教师未到课                              |                                |

- 3 -

也可以不用立即评价,所有认领好的待评课程都会在【待评价】中,
 也可以从待评价任务单中进行评价,已提交的评价结果可在【已评价】
 中进行查看、修改和再次评价

| 2:31                                                                                                    | 🕅 🔞 🗟 4.all 260 + | 3:29 😨 🗭 🗳 🧱                                                                                                | 1                                                         | 10 10 🗟 "         |
|----------------------------------------------------------------------------------------------------|-------------------|----------------------------------------------------------------------------------------------------|-----------------------------------------------------------|-------------------|
| × 认领任务                                                                                                    |                   | ×                                                                                                    | 认领任务                                                      |                   |
| 返回 已完成0次评价<br>调研时间: 2023/12/22 - 2                                                                                   | 023/12/27         | 返回<br>调研时                                                                                                   | 已完成1次评价<br>间:2023/12/22 - 2                               | 2023/12/27        |
| 待评价                                                                                                    | 已评价               | 待评价                                                                                                    |                                                           | 已评价               |
| Q.搜索教师或课程                                                                                                    |                   |                                                                                                    | Q.搜索教师或课程                                                 | 8                 |
| <b>沙智强</b><br>课程名称: CI策划与设计<br>课程英型: 理论课<br>教学班: CI策划与设计-202320241<br>上课时间: 第17周 周一 1-4节<br>上课地点: 传变202              | (评价)              | <b>卢文超</b><br>课程名称: 传播<br>课程院系: 传媒<br>课程类型: 理论<br>教学班: 传播学<br>上课时间: 第1 <sup>2</sup><br>上课地点: 传50<br>评分: 100 | 查看<br>学导论<br>学院<br>课<br>空导论-2023202410<br>7周周四 5-8节<br>02 | · 再次评价)<br>102239 |
| ◎ 删除                                                                                                    | □ 课程表             | <b>市</b> 删除                                                                                                 |                                                           | ■ 修改              |
| <b>孙智强</b><br>這程名称: CI集划与设计<br>這程院系: 传媒学院<br>這程英型: 理论课<br>教学班: CI集划与设计-202320241<br>上课时间:第17周 周一 5-8节<br>上课地点: 传突202 | 评价                | address                                                                                                    | 没有更多了                                                     |                   |
| + 规划听课                                                                                                    |                   |                                                                                                    |                                                           |                   |

•其他登录平台方式:微信扫描下方二维码,关注"南京艺术学院教务处"公众号,点【教学评价】,即可进入"教学质量管理平台"登录页面

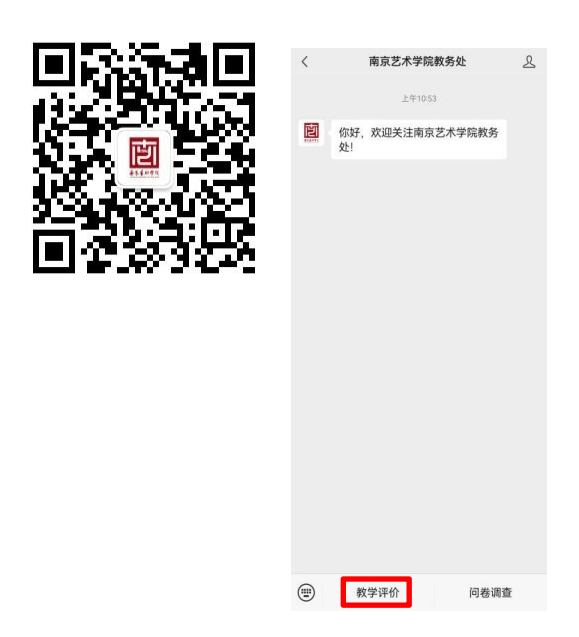

## 二、电脑端参与听课评价

• 在浏览器中输入平台网址(https://nua.mycospxk.com),输入账号和密码(账号:工号,密码:Tc工号)即可进入教学质量管理平台(首次登录请尽快修改密码并绑定手机或邮箱)

| 南                                                                                                    | 京艺术学院   教学质量管理                  | 平台                                                                                                    | 电话咨询 400-800-3210                                     |
|----------------------------------------------------------------------------------------------------|---------------------------------|----------------------------------------------------------------------------------------------------|-------------------------------------------------------|
|                                                                                                    | 数据改进教学<br>Data Improve Teaching |                                                                                                    | 登录<br>000000<br>密码<br>〕 记住密码<br>正 正 正 密码<br>正 正 示 原 示 |
| 最大的任务                                                                                                    | 进行中 已結束<br>                     | 修改密码                                                                                                    | 2023-2024-1 • 20 回線視圈<br>任务状态 任务进度 操作                 |
| <ul> <li>□ 我安確直 &gt;</li> <li>○ 我安確直 &gt;</li> <li>○ 我的服告</li> <li>□ 新能助板 &gt;</li> <li>△ 介入中心 &gt;</li> </ul> |                                 | <ul> <li>您的密码安全结核低,黄重新设置容码。</li> <li>新能入您的新运码</li> <li>查 密码长道8-160。至少也会放弃/大写字母/小写字母/陈确符</li> <li>* 输认新密码: 斯坦人运行的密码</li> <li># 爆定手机或邮编有助于您忘记您得时批行我间,建议您可以绑定</li> <li>是否规定: ①</li> <li># 按定手机 ● 手机 ● 邮箱</li> <li>* 手机号: 斯能人生们将</li> <li>* 警证码: 第他人生记码 型划</li> <li>* 请编写牛人展系方式,以您忘记您得时都及时相风</li> <li>型 3</li> </ul> | 344@≜                                                 |

MyCOS 同小贴士 进行中 2023-2024-1 ▼ 🔡 🗮 切换视图 已结束 🙆 驾驶舱 全部 领导评价 我的任务
 ① 问卷名称 问卷类型 开始时间 结束时间 任务状态 任务进度 操作 2023-2024-1学期领导听课评价(校级) 领导评价 2023-12-22 2023-12-27 • 进行中 0 评价 1-1 总计1条 < 1 > 10 条/页 > 🗍 教学调查 >

•登录平台后,点击【我的任务】,可查看进行中的听课评价任务

·点击上图的【评价】按钮,进入"待评价"页面,点击【规划 听课】选择您需要听评的课程

| MyCOS    | 三 南京艺术学院           | 三 南京艺术学院                  |         |      |               |        |     |        |  |  |
|----------|--------------------|---------------------------|---------|------|---------------|--------|-----|--------|--|--|
| 🖸 驾驶舱    | 任务列表 / <b>任务详情</b> |                           |         |      |               |        |     |        |  |  |
| ① 我的任务 1 | 已完成 0 次评价 调研时      | 间 2023/12/22 - 2023/12/27 | 距结束 5 天 |      |               |        |     |        |  |  |
| 日 评价我的   | 待评价 已评价            | 1                         |         |      |               |        |     | 导出数据 ∨ |  |  |
| □ 日常反馈   | 已认领任务数 3           |                           |         |      | 请输入课程名/院系/姓名/ | 也点搜索(へ |     | 规划听课   |  |  |
| 🗍 教学调査 > | 授课教师               | 教师院系                      | 课程名称    | 课程院系 | 课程类型          | 教学班 操  | 乍   |        |  |  |
| 「 教学分析 > | 91 U/R.            | 传媒学院                      | CI策划与设计 | 传媒学院 | 理论课           | CI策划 评 | 介删除 |        |  |  |
|          | 221000             | 传媒学院                      | CI策划与设计 | 传媒学院 | 理论课           | CI策划 评 | 介删除 |        |  |  |
| ♀ 智能助教 > | 计包语                | 传媒学院                      | CI策划与设计 | 传媒学院 | 理论课           | CI策划 评 | 介删除 |        |  |  |
| ◎ 设置管理 > |                    |                           |         |      | 1-3 尚计38      | 5 2 1  | 10  | 冬/雨~/  |  |  |
| A 个人中心 > |                    |                           |         |      | 1 5 1041 52   |        | /   |        |  |  |

可以通过"开课院系""教师""课程""开课周次""上课
 时间""上课节次"等条件进行课程的筛选或搜索

| MyCOS    | 三 南   | 规划听i     | 果       |                                                                                                    |           |                   |                   |                                                                                   |      |                   |              |       | 关闭     | 口小贴土 | 2 minut - |
|----------|-------|----------|---------|----------------------------------------------------------------------------------------------------|-----------|-------------------|-------------------|-----------------------------------------------------------------------------------|------|-------------------|--------------|-------|--------|------|-----------|
| 🖆 驾驶舱    | 任务列表  | 开课院系     | (全部     | 教师院     教师院     教师     教师     教师     教师     教师     教师     教师     教师     教师     教师     教师     教师     教师     教师     教师     教術     教術     教術 | 系 全部      | ∨ 选择老师            | 全部                | × \$                                                                              | 牧师职称 | 全部 V              | 选择课程         | 全部    | ×      |      |           |
|          | 已完成 0 | 201+1×12 | ±np     | ✓ 1819-121                                                                                                    | n Tub     | ✓ 开味间X<br>Q 请输入数师 | 第1/16<br>0姓名、课程名和 | ×<br>本<br>本<br>二<br>一<br>一<br>一<br>一<br>一<br>一<br>一<br>一<br>一<br>一<br>一<br>一<br>一 | 地索   | ±π <sup>μ</sup> v | TWDW         | 主即    | > 展升 ∨ |      |           |
| F2 评价我的  | 待评性   | 课程       | 名称      | 课程类                                                                                                    | 型课程院测     | R.                | 授课教师              | 較师                                                                                | 币院系  | 推荐听题              | 1. 时间        | 1 操作  |        |      | 号出数据 ∨    |
| □ 日常反馈   | 已认领任  | CI第      | 划与设计    | 理论调                                                                                                    | - 传媒学問    | 1<br>12           | 孙智强               | 传媒                                                                                | 某学院  | -                 | 10-1<br>10-1 | 置顶 认领 | ]      | 索Q   | 规划听课      |
| 🗍 較学調査 > |       | 传播       | 学导论     | 理论课                                                                                                    | 传媒学馆      | îÊ                | 卢文超               | 传媒                                                                                | 某学院  |                   | 11-1         | 置顶 认领 |        | 操作   |           |
| 「「教堂分析」と |       | 传统       | 纹饰      | 理论调                                                                                                    | 传媒学的      | 12                | 陈贝西               | 传媒                                                                                | 某学院  | -                 | 3周,9         | 置顶 认领 |        | 评价   | 删除        |
|          |       | 创新       | 创业理论与实践 | 实践环                                                                                                    | 节   传媒学的  | R.                | 范钥                | 传媒                                                                                | 某学院  | -                 | 1-18         | 置顶 认领 |        | 评价   | 删除        |
| 只 智能助教 > |       | 创新       | 创业理论与实践 | 实践环                                                                                                    | 节   传媒学能  | 記                 | 徐倩                | 传媒                                                                                | 某学院  | -                 | 1-18         | 置顶 认领 |        | 评价   | 删除        |
| ③ 设置管理 > |       | 创新       | 创业理论与实践 | 实践环                                                                                                    | 节    传媒学能 | 完                 | 张祺                | 传媒                                                                                | 某学院  |                   | 1-18         | 置顶 认领 |        |      |           |
|          |       | 当代       | 艺术思潮    | 理论调                                                                                                    | 传媒学的      | 1<br>1<br>1<br>1  | 马晓翔               | 传媒                                                                                | 某学院  | -                 | 10-1         | 置顶 认领 |        | 1 >  | 10 条/页 >  |
| A 个人中心 > |       | 电视       | 节目策划2   | 理论调                                                                                                    | 传媒学的      | ŝ                 | 魏佳                | 传媒                                                                                | 某学院  | -                 | 10-1         | 置顶 认领 |        |      |           |
|          |       | 动画       | 电影符号表现  | 理论调                                                                                                    | 传媒学的      | 12                | 黄天来               | 传媒                                                                                | 某学院  | -                 | 11-1<br>3-10 | 置顶 认领 |        |      |           |
|          |       | 动画       | 概念设计    | 理论调                                                                                                    | 传媒学的      | ît                | 刘晨                | 传媒                                                                                | 某学院  | ÷                 | 10-1<br>10-1 | 置顶 认领 |        |      | · · · · · |
| ⑦ 帮助中心   |       |          |         |                                                                                                    |           | 1-10 总计1754       | 条 < 1             | 2 3                                                                               | 4 5  | 176 >             | 10 条/页 >     | 跳至    | 页      |      |           |

・筛选或搜索好要听评的课程后,点击上图课程后面的的【认领】
按钮,即可打开该课程的课表(注意课表上方的开课周),点击课表
上的【+】号,即可将课程认领至自己的"待评价"列表中

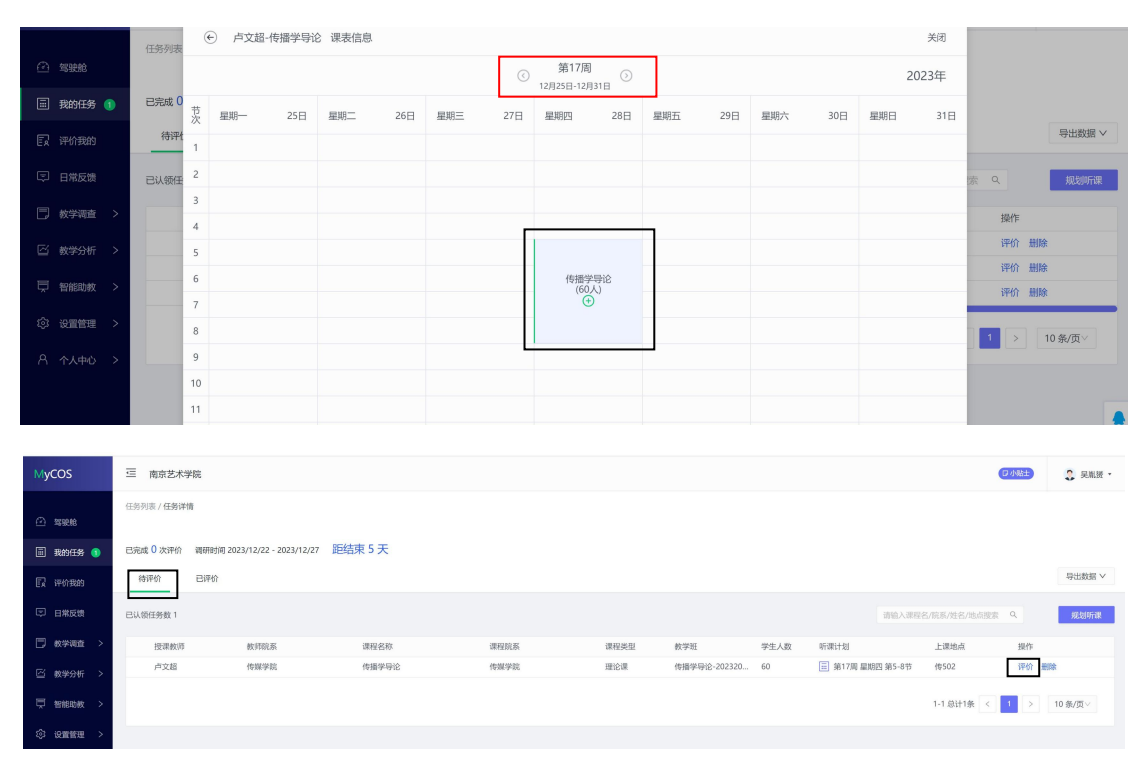

·点击上图的【评价】按钮,即可对该门课程进行评价,完成评价后可以直接点击【提交】按钮提交本次评价结果

| 卢文超/传媒学院 |                                                  |           | 关闭    |
|----------|--------------------------------------------------|-----------|-------|
|          |                                                  |           |       |
|          | ○ 不符合                                            |           | 评分: 0 |
|          |                                                  |           |       |
|          | * 无发布妄议中央言论的情况,无公开宣扬拜金主义情况,无宣传宗教、拉拢学生入教现象 (单选题 ) |           |       |
|          | ● 符合                                             |           |       |
|          | ○ 不符合                                            |           |       |
|          |                                                  |           |       |
|          | * 您对该教师的意见或者建议是                                  | 输入字 0/800 |       |
|          | 请输入您的回答                                          |           |       |
|          |                                                  |           |       |
|          |                                                  |           |       |
|          |                                                  |           |       |
|          |                                                  |           |       |
|          |                                                  |           |       |
|          | 将该课程列为关注 💿                                       |           |       |
|          | <b>伊友</b> 伊太                                     |           |       |
|          | <b>17 12 X</b>                                   |           |       |
|          |                                                  |           |       |

•已提交的评价结果可在【已评价】中进行查看、修改和再次评价

| MyCOS    | 三 南京艺术学院           |                          |           |      |          | □小站 🕄 吴胤赟 -         |
|----------|--------------------|--------------------------|-----------|------|----------|---------------------|
| 🖸 驾驶舱    | 任务列表 / <b>任务详情</b> |                          |           |      |          |                     |
| 我的任务 1   | 已完成 1 次评价 调研时      | 间 2023/12/22 - 2023/12/2 | 7 距结束 5 天 |      |          |                     |
| 😨 评价我的   | 待评价 已评价            | 1                        |           |      |          | 导出数据 ∨              |
| 🗊 日常反馈   |                    |                          |           |      |          | 请输入课程名/院系/姓名/地点搜索 Q |
| 🗍 教学调查 > | 授课教师               | 教师院系                     | 课程名称      | 课程院系 | 课程类型     | 操作                  |
| 公 教学分析 > | 卢文超                | 传媒学院                     | 传播学导论     | 传媒学院 | 理论课      | 查看 修改 再次评价 删除       |
| 📮 智能助教 > |                    |                          |           |      | 1-1 总计1务 |                     |

特别说明:电脑端和手机端的数据是实时互通的,可以在电脑端 认领好任务后,在手机端的中进行查看和评价;使用手机端临时保存 的任务,也可以继续使用电脑端完成评价。 附件2:

## 2023-2024 学年第一学期期末课堂教学质量巡查总结

教学单位名称:

| 听课人数      | 人    | 听课门次         | 门次   |  |  |  |
|-----------|------|--------------|------|--|--|--|
| 其中:       |      | 其中:          |      |  |  |  |
| 副处级及以上领导于 | 「部人  | 副处级及以上领导干部门次 |      |  |  |  |
| 院级本科教学晳   | 译导人  | 院级本科教学哲      | 肾导门次 |  |  |  |
| 系(教研室)主   | 三任人  | 系(教研室)主      | 三任门次 |  |  |  |
| 其他专任教     | 牧师人  | 其他专任教        | 女师门次 |  |  |  |
| 院级教学管理人   | 、员人  | 院级教学管理人      | 员门次  |  |  |  |
| 院级学生教学信息  | 息员人  | 院级学生教学信息     | 息员门次 |  |  |  |
|           | 教学质量 | 巡查总结         |      |  |  |  |
|           |      |              |      |  |  |  |
|           |      |              |      |  |  |  |
|           |      |              |      |  |  |  |
|           |      |              |      |  |  |  |
|           |      |              |      |  |  |  |
|           |      |              |      |  |  |  |
|           |      |              |      |  |  |  |
|           |      |              |      |  |  |  |
|           |      |              |      |  |  |  |
|           |      |              |      |  |  |  |
|           |      |              |      |  |  |  |
|           |      |              |      |  |  |  |
|           |      |              |      |  |  |  |
|           |      |              |      |  |  |  |
|           |      |              |      |  |  |  |
|           |      |              |      |  |  |  |
|           |      |              |      |  |  |  |
|           |      |              |      |  |  |  |

教学单位负责人(签章):年 月 日

注:请从听课组织情况、课程教学大纲执行情况、学风与教风、学生获得感、意识形态领域风险把控、落实"学生中心"等方面进行全面总结。

- 10 -